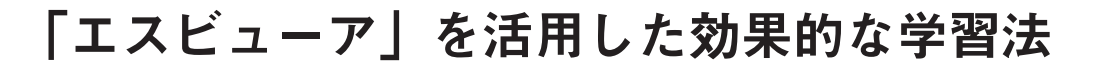

数研出版 編集部

新高等学校学習指導要領が 2022 年度から年次進行で実施されます. この大きな変化を見据えて準備して きた数研出版のデジタル教科書/デジタル副教材「エスビューア」も、いよいよご使用いただけることとな ります.本誌 94,95号でもご紹介してきましたが、今号では、主な機能の概要から効果的な活用法まで、 機能ごとに「何ができるか」について、さらに詳しくご紹介します.

## I.「エスビューア」の概要

エスビューアには、次の4種類があります.

| ・指導者用デジタル教科書(教材) | … 指  |
|------------------|------|
| ・学習者用デジタル教科書     | … 学  |
| ・学習者用デジタル教科書・教材  | … 学+ |
| ・学習者用デジタル副教材     | … 副  |

検定教科書版には指導者用と学習者用があります. さらに学習者用には、紙の教科書と同内容の「デジ タル教科書」と、そこに追加コンテンツを収録した 「デジタル教科書・教材」の2つのタイプがありま す.また、参考書やグラマーテキストなど、副教材 版には学習者用をご用意しております.指導者用の ご用意はございませんが、『提示用オプション』の ご利用でスクリーンなどに投影してご活用いただけ ます.それぞれの対応書籍については、p.7のライ ンアップにてご確認ください.

次項以降,主な機能の概要を紹介します.各機能 に付された間, 学, 学+, 副のマークは, そのタイ プのエスビューアが当該機能に対応していることを 示しています.

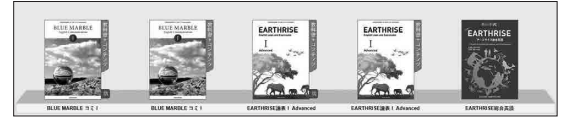

▲「エスビューア」本棚の表示例

## Ⅱ.基本的な機能

●紙面表示 指, 学, 学+, 副 表紙、見返しを含め、書籍の内容をすべて収録し ています.指導者用では,授業時に紙面を大きく映 し出すことで,教員と生徒間,また生徒同士での情 報共有が容易になり,スムーズな授業展開を可能に します.

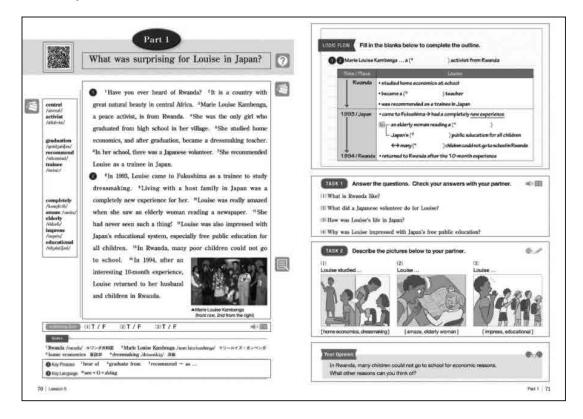

●ツールバー 間, 学, 学+, 副
 「ペン」「ふせん」「スタンプ」「消しゴム」「拡
 大・縮小」「しおり追加」「目次・検索」などの基本
 的な機能が利用できます.

| ▼ツールパ- | - / 7             | K-1              | オプション | / 「学習記     | 録     |    |
|--------|-------------------|------------------|-------|------------|-------|----|
| R      | あ <b>.</b><br>ふせん | <u>A</u><br>2977 |       | ●<br>新大・細小 | Laoim | のの |

表示した教材紙面上に、「ペン」「スタンプ」「消 しゴム」機能を使って「書き込み/消去」ができる ので、デジタル板書として便利です.

また、「しおり追加」しておけば、生徒なら復習 する際に、教員なら次の授業の再開時などに便利で す. さらに授業で扱うポイントのメモとしても使え るので、授業準備にも最適です.

● QR コードコンテンツ 掴, 学, 学+, 副 デジタル教科書/デジタル副教材をオンラインで ご使用の場合には, QR コードコンテンツをご使用 いただけます.

- ① 音声再生
   (リスニング)
- 2 数研発音マスター (音読・発音練習)
- ③数研 WPM カウンター (速読練習)
- ④ 動画再生
   (文法解説動画)
- ⑤ 文法解説 PDF
- ⑥ テーマ解説スライド
  - ③ コミュニケーション英語のみ
  - ④⑤ 論理・表現のみ

⑥ EARTHRISE 論理・表現シリーズのみ

| ■ BLUE MARBLE English Communication I :                                                                                                    |                                              |
|----------------------------------------------------------------------------------------------------|----------------------------------------------|
| Lesson 5 Part 1                                                                                                    |                                              |
| Have you ever heard of Rwands? It is<br>a country with great natural beauty in<br>central Africa. Marie Louise<br>Kambenga a peace activist, is from<br>Rwanda. Stewas the only gir who<br>gridues: Crom light shool in her<br>wildge: Crom light shool in her<br>wildge: Crom light shool in her<br>wildge and the studied home commission<br>dreamsking teacher. In her enool,<br>there was a Japone voluntieer. She<br>recommended bouise as a trainee in<br>Japon.<br>In 1993, Lustie came to Fukushima as                                                                                                    | <b>河南平由</b> ●5.7                             |
| with a host family in Japan was a                                                                                                    | (1) Have you ever heard of Rwanda?           |
| completely new experience for her.<br>Louise was really amazed when she saw                                                                                                    | Have you ever heard of                       |
| an elderly woman reading a                                                                                                    | Rwanda?                                      |
| <ul> <li>□ I • □ I •</li> <li>■ I • □ I •</li> <li>■ I • □ •</li> <li>■ I • □ •</li> <li>■ I • □ •</li></ul> |                                              |
| BLUE MARBLE English Communication 1                                                                                                    |                                              |
| Lesson 5 Part 1<br>SUKEN WPM COUNTER                                                                                                    |                                              |
| BLUE MARBLE English Communication I                                                                                                    | Rec () Piny ±94 ▼ () ()<br>Score () () () () |
| Normal Challenge                                                                                                    | ▲ ②数研発音マスター                                  |
| Word Count 153                                                                                                    |                                              |
| 00:00:00                                                                                                    |                                              |
| START                                                                                                    |                                              |
| Your WPM 0                                                                                                    |                                              |
| ▲ ③数研 WPM カウン                                                                                                    | ター                                           |

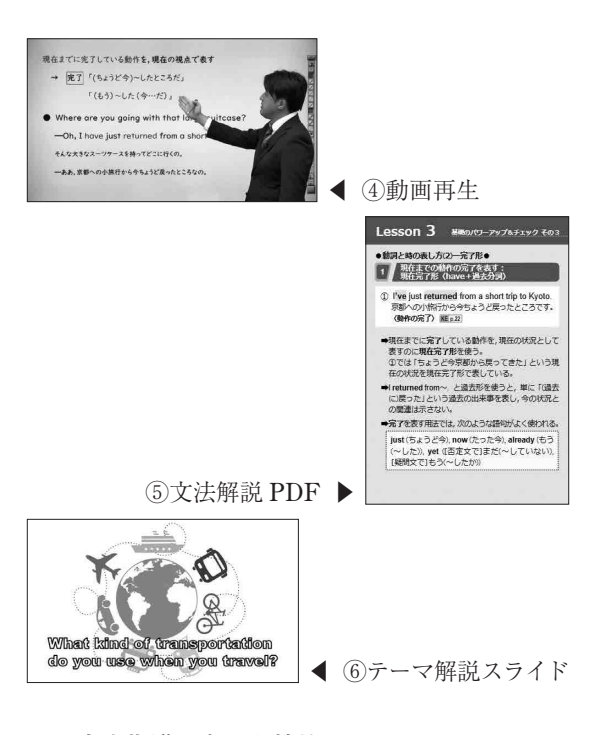

# Ⅲ. 本文指導に有用な機能

●テキストビュー

指, 学+, 副

新出語や本文は、ワンクリックで大きく表示でき ます. さらに本文表示では、文字サイズや行間の調 整も可能です. このテキストビュー上でも、「ペン」 「ふせん」「スタンプ」などが使用可能で、重要な箇 所に下線を引いたり、一部を隠したり、SVOC な どのスタンプを押したりすることもできます.

本文のテキスト表示・音声再生は、「カラオケ」 「フェードイン」「フェードアウト」などの複数の方 式に対応しています.例えば、「カラオケ」では音 声に合わせてテキストの文字色が変わるため、綴り と音の関係や、音の脱落や同化など、英語特有の発 音ルールに意識が向くようになります.また、「フ ェードアウト」では、音声に合わせてテキストが消 えていくため、音声に遅れないように音読すること で、ゲーム感覚で音読に取り組むことができます.

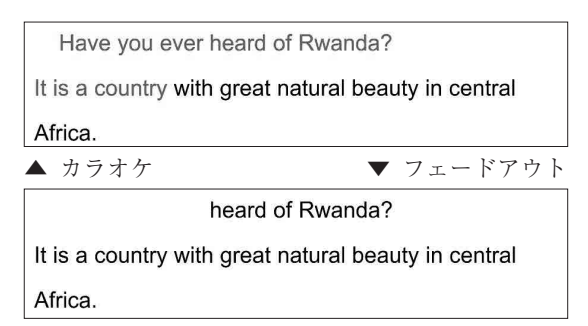

音声の再生速度は 0.5 倍~ 1.5 倍の幅で調整可能 です.また、「指導者用デジタル教科書(教材)」で は本文の日本語訳(英文と合わせて/日本語のみ)を 表示できます. これらにより、習熟度や学習目的に 合わせて、さまざまな方法で本文が活用できます.

さらに、英語コミュニケーションでは、本文のフ レーズ表示にも対応しています. フレーズ間にブラ ンクを設けた音声が再生できるため、フレーズごと の音読練習が可能です. フレーズリーディングによ り、英文を意味のまとまりごとに、英語の語順のま ま理解する、直読直解の習慣が身につきます.

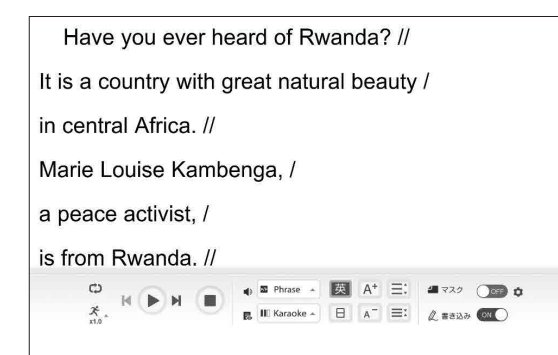

▲ フレーズリーディング

●フラッシュカード 指 学+ 英語コミュニケーションでは、新出語や本文(一 部を除く)は、フラッシュカード形式で再生できま す. 英語カード、日本語カード、発音記号カード、 英日併記カードなどを組み合わせて使用できます.

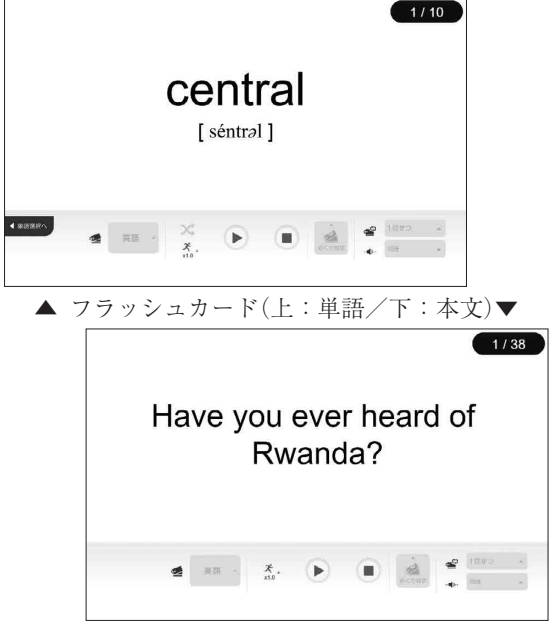

オススメ!

英語コミュニケーションでは、速読トレーニング機能と通訳トレーニング機能が利用可能です。

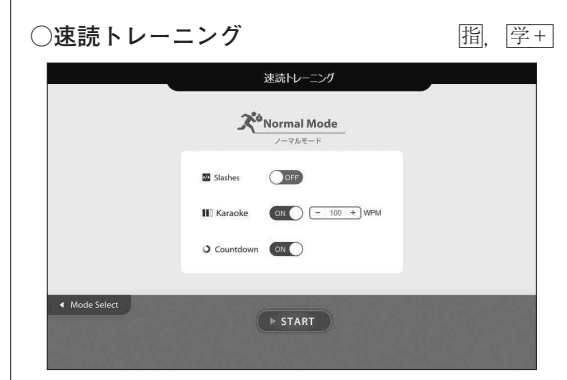

画面下部の START ボタンを押すと、英文が表 示され、同時に WPM (words per minute)の計 測が始まります.

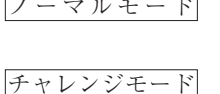

|ノーマルモード| 語数と読み終えた時点での経 過時間から WPM を算出. あらかじめ目標 WPM を設 定し、その制限時間内に読み 終えられたかどうかを判定.

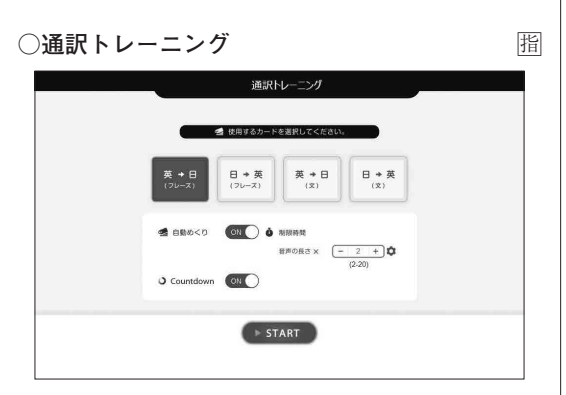

教科書本文を使い、「英→日」「日→英」を制限時 間内に訳す(話す)練習をします。 「フレーズごと」または「1 文ごと」に表示され

た英語または日本語を訳していきます.

「自動めくり」モードの場合は、速読トレーニン グと同様、タイマーの制限時間内に訳します(制 限時間に達すると、解答(訳)が表示されます).

| ●ス | ライドビ | ユー   |     |      | 指,   | 学+,  | 副          |
|----|------|------|-----|------|------|------|------------|
| 問  | 題や写真 | などの細 | 面の各 | 要素を払 | 広大表  | 辰示でき | ま          |
| す. | さらに, | 「指導者 | 用デジ | タル教科 | ∤書(扌 | 敎材)」 | C          |
| は解 | 答や和訳 | の表示, | リスニ | ング問題 | 夏の音  | 声再生  | <u>.</u> • |
| スク | リプト表 | 示なども | できま | す.   |      |      |            |

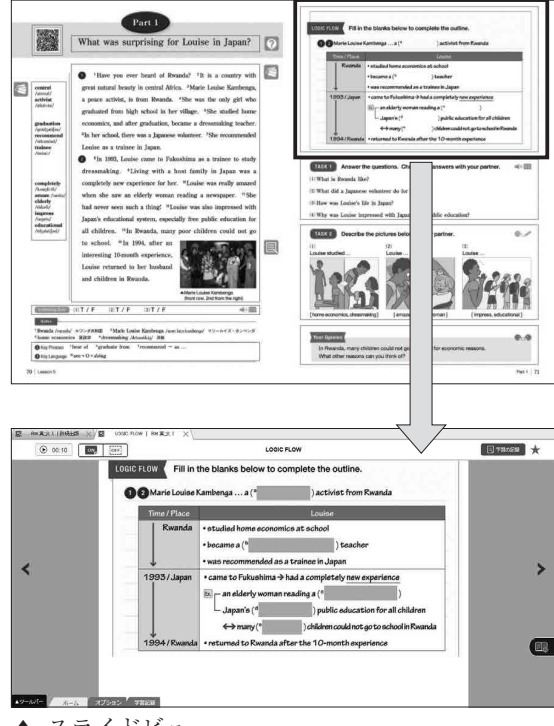

▲ スライドビュー

ふせんをはがして解答を表示することができます. 一つ一つはがせるので,生徒の反応を見ながら適切 なタイミングで解答を表示できます.

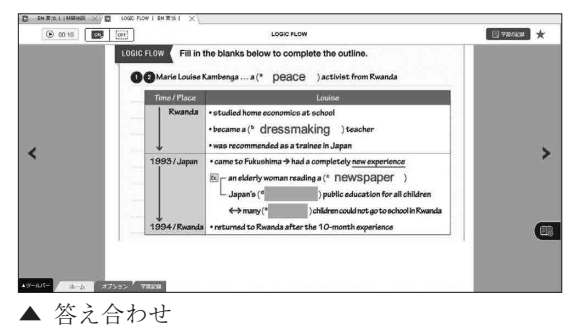

●コンテンツ集

○スライドショー

指

英語コミュニケーションの「指導者用デジタル教 科書(教材)」では、各レッスンの題材に関するスラ イドショーが再生可能です。音声・字幕それぞれで、 英語・日本語・OFF の切り替えができます。

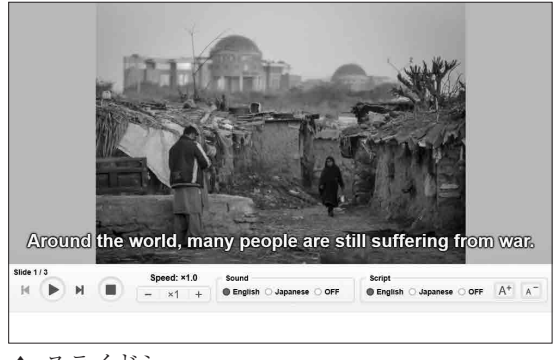

▲ スライドショー

スライド内容に合わせてナレーションが流れます. 字幕の ON・OFF, 英語・日本語を切り替えるこ とで, 習熟度に合わせたリスニング活動としても効 果的です.

また, TEACHER'S MANUAL 付属データ DVD-ROM には PowerPoint 形式のスライドショ ーデータを収録しています. 字幕に適宜空所を設け てプリントとして配付すれば, ディクテーション活 動としての展開も可能です.

| Dessoil of Mayrepyon     | 245                                       |                    |
|--------------------------|-------------------------------------------|--------------------|
| 【スクリプト】                  |                                           |                    |
| Around the world, ma     | my people are still suffering from war. ( | ) of them lose     |
| their own homes. (       | ) must leave their own countries to esc   | ape from war. In   |
| refugee camps, such pe   | ple are living hard lives.                |                    |
| How does war chang       | e people's lives? In some countries, (    | )())               |
| adults ( ) (             | ) children fight as soldiers. Look at th  | is picture. Sadly, |
| young children are train | uing to use guns.                         |                    |
| How can we make a        | world ( ) war? This lesson is a stor      | ry about a woman   |
| ( ) Rwanda.              | She survived the Rwandan civil war. (     | ) her dramatic     |
| story you can loam (     | ) the key to peace                        |                    |

▲ ディクテーションとしての活用例

ナレーション・字幕をいずれも OFF にした状態 で、手動でスライドを切り替えながら、先生自らが 解説を加えることも可能です.

#### ○本文解説動画

# 指, 学+

英語コミュニケーションでは、各パートの本文解 説動画が視聴可能です. 当該コンテンツは、「指導 者用デジタル教科書(教材)」ではコンテンツ集から 呼び出すことができます.

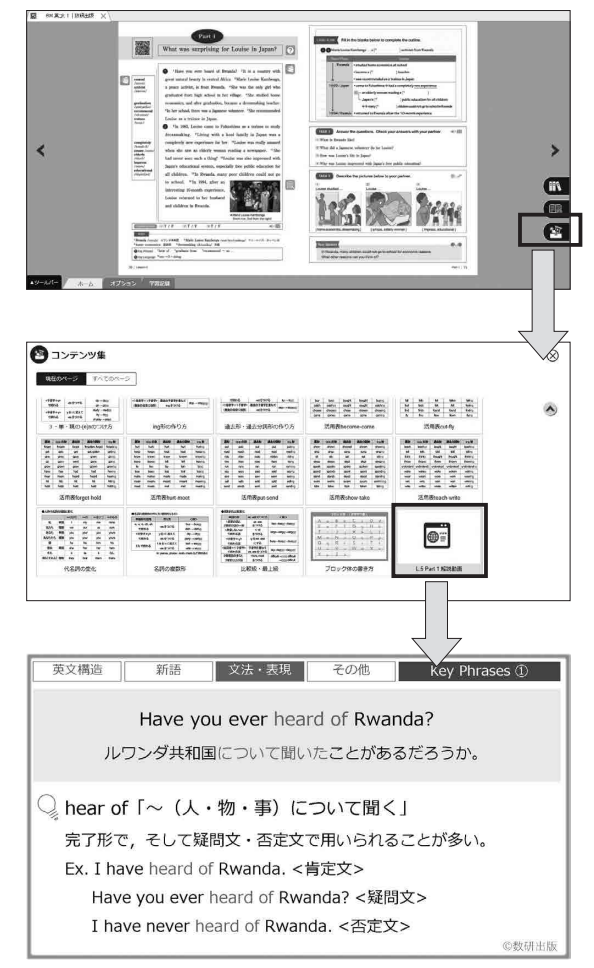

▲ 本文解説動画

なお、「学習者用デジタル教科書・教材」では、 生徒は教員が視聴を許可した場合に限り、各パート のスライドビューから視聴可能になります.なお、 視聴の可否はパートごとに制御することができます.

### Ⅳ. その他の便利な機能

●教材連携 置, 学+, 副 複数のデジタル教科書/デジタル副教材をご採用 いただいた場合,閲覧中のページや問題から,関連 する教科書/副教材(参考書・グラマーテキスト)の ページにジャンプすることができます.

# 例) · EARTHRISE English Logic and Expression I Advanced 学+

・チャート式シリーズ EARTHRISE 総合英語
 副

を採用している場合

『学習者用デジタル教科書・教材 EARTHRISE English Logic and Expression I Advanced』を 使用中に,各課に出てくる文法事項の詳しい解説を 参照したい場合,右上の教材連携ボタンをクリック するだけで,『デジタル副教材チャート式シリーズ EARTHRISE 総合英語』の該当ページを開き,解 説を確認することができます.

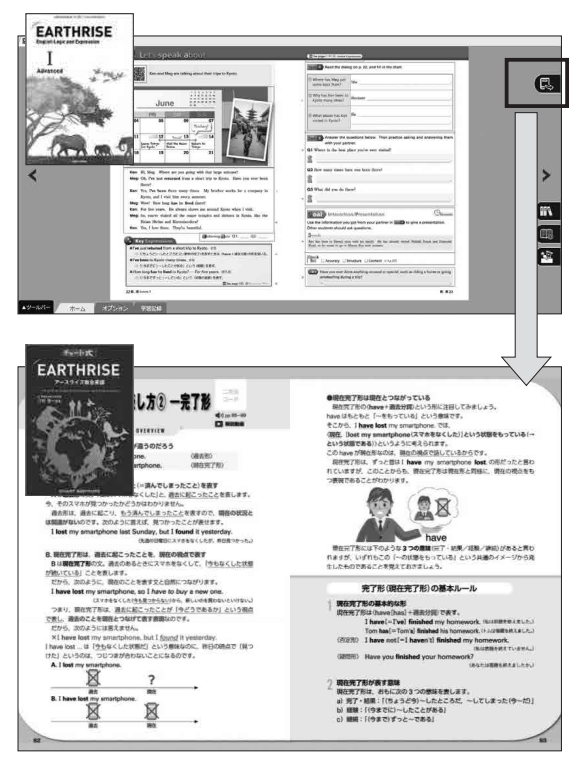

参考書の詳しい解説を確認した上で,教科書の活動 に取り組むとより理解が深まります. ●ポートフォリオ機能 脂, 学+, 副 生徒一人一人の学びを記録として残すことで, 振 り返りが可能になります. 論理・表現の教科書を例 に, 機能について詳しく見ていきます.

※「学習者用デジタル教科書・教材」または「学習 者用デジタル副教材」をご採用時に利用可能な機 能です.

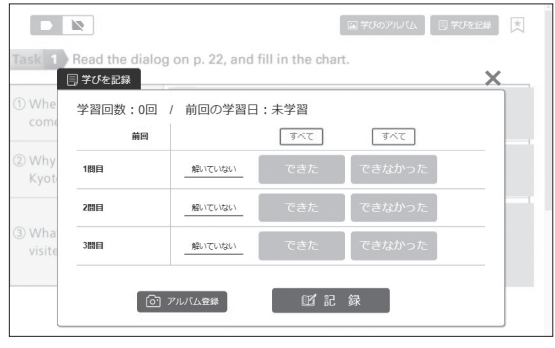

▲ ポートフォリオ

『学習者用デジタル教科書・教材 EARTHRISE English Logic and Expression I Advanced』の 紙面から,問題部分をクリックすると,その問題が 拡大表示されます.問題に取り組んだ後で,「学び を記録」というボタンをクリックすると,上記のよ うな記録用画面が現れます.各問題について「でき た/できなかった/解いていない」を選択し,「記 録」をクリックします.このようにして生徒一人一 人の学習が記録として蓄積されます.このとき,問 題を解いたノートの写真を撮り,コメントとともに 記録に残すことが可能です.

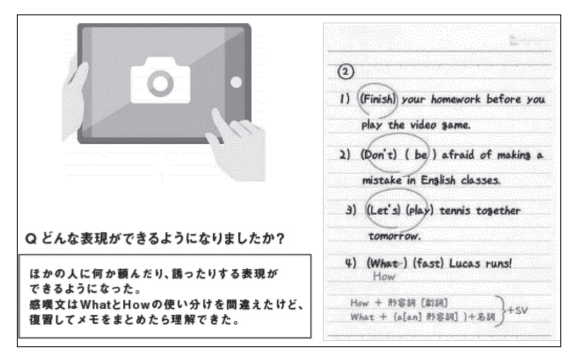

振り返りながら学びの記録を蓄積していくことで, 生徒一人一人の学びのアルバムが出来上がります. ●先生と生徒をつなぐ連携機能 <u>間</u>, <u>浮</u>+, <u>副</u> 先生から生徒へ課題やプリントを配信したり, 生 徒から先生へ課題を提出したりするなど, 先生と生 徒をつなぐ連携機能です. 双方向の授業や, オンラ イン授業にも対応できます.

※「学習者用デジタル教科書・教材」または「学習 者用デジタル副教材」をご採用時に利用可能な機 能です.

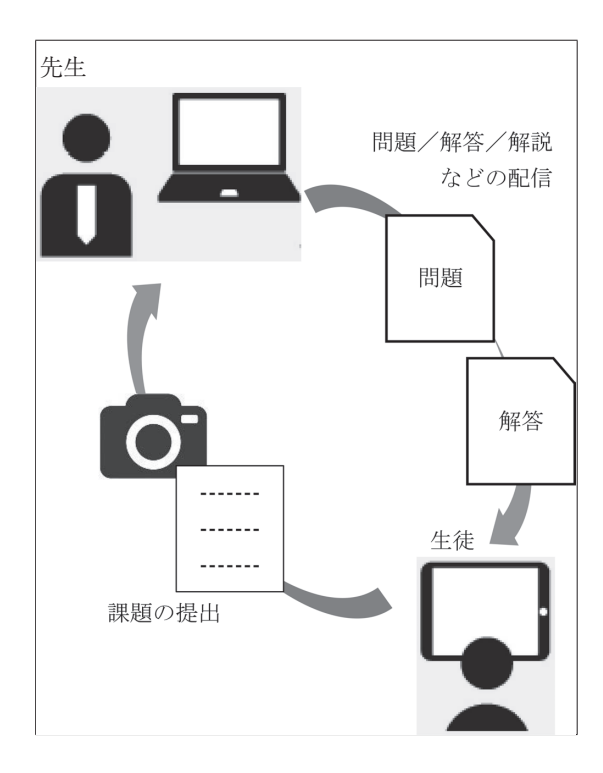

例えば、『EARTHRISE English Logic and Expression I Advanced』につき、教科書に出て きた文法事項の解説や確認問題を、生徒の端末に配 信することが可能です。一方、生徒は送られてきた 課題に取り組み、それを提出することができます。

先ほどのポートフォリオ機能と併せてお使いいた だくと,先生は生徒一人一人の学習状況を把握する ことができます.

※英語コミュニケーションⅡ, 論理・表現Ⅱは制作中につき, 内容が一部異なる場合があります.

※記事内に記載の会社名、システム名、製品名は一般に各 社の登録商標または商標です。